- ★ご注意ください。
- メールアカウントの削除は行わないでください。

メールアカウントを削除すると、そのアカウントで送受信したメールが全て削除されます。

1. ホーム画面にて、『設定』をタップします。

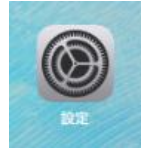

2. 『メール』 – 『アカウント』の順にタップします。

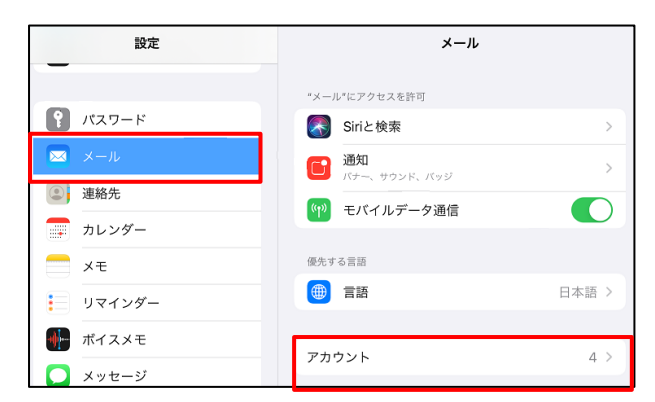

3. 『アカウントを追加』をタップします。

| 設定             | ✓ メール アカウント                                    |
|----------------|------------------------------------------------|
| <b>ア</b> パスワード | アカウント                                          |
| 🖂 メール          | iCloud<br>iCloud Drive、連絡先、カレンダー、Safariとその他5項目 |
| 連絡先            | Gmail<br>メール、連絡先、カレンダー                         |
| 🗊 カレンダー        | yahoo.co.jp                                    |
|                | アカウントを追加                                       |
| リマインダー         |                                                |

4. 『その他』をタップします。

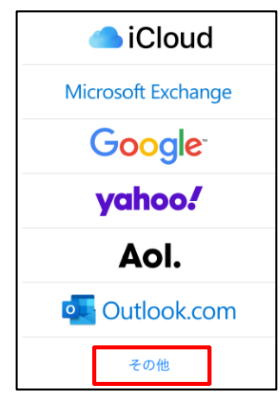

5. 『メールアカウントを追加』をタップします。

| 設定             | く 戻る アカウントを追加  |
|----------------|----------------|
| <b>ア</b> パスワード | メール            |
| 🖂 ×-л          | メールアカウントを追加 >  |
| (2) 連絡先        | 速給先            |
| カレンダー          | LDAPアカウントを追加 > |

6. 各項目を入力します。

|              | キャンセル       | 新規アカウント 5 次へ                                   |
|--------------|-------------|------------------------------------------------|
|              | 力計          | 6日 寸r 十 60                                     |
| $\mathbb{O}$ | 石則          | (就百人即)<br>———————————————————————————————————— |
| @<br>@       | x- <i>n</i> | example@example.co.jp                          |
| ଞ            | バスワード       |                                                |
| 4)           | 説明          | example.co.jp                                  |

| ①名前    | 任意の名前を入力します。          |  |
|--------|-----------------------|--|
|        | ※メール受信者に差出人として表示されます。 |  |
| ②メール   | メールアドレスを入力します。        |  |
| ③パスワード | メールアドレスのパスワードを入力します。  |  |
| ④説明    | 任意入力。                 |  |
|        | ※メールアプリのアカウント名となります。  |  |
| ⑤『次へ』  | タップします。               |  |

7. 『POP』をタップします。

| キャンセノ | 新規アカウント               | 保存  |
|-------|-----------------------|-----|
|       | ІМАР                  | РОР |
| 名前    | 観音太郎                  |     |
| メール   | example@example.co.jp |     |
| 説明    | example.co.jp         |     |

8. 各項目を入力します。

| キャンセル   | 新規アカウント               | ⑦保存 |
|---------|-----------------------|-----|
| 名前      | 観音太郎                  |     |
| メール     | example@example.co.jp |     |
| 説明      | example.co.jp         |     |
| 受信メールサー | 71                    |     |
| ホスト名 (1 | pop.example.co.jp     |     |
| ユーザ名 [  | example@example.co.jp |     |
| パスワード   | 3                     |     |
| 送信メールサー | 71                    |     |
| ホスト名4   | smtp.example.co.jp    |     |
| ユーザ名    | example@example.co.jp |     |
| パスワード   | 6                     |     |

| ①ホスト名  | 『pop.』に続けて、お客様のドメインを入力します。  |
|--------|-----------------------------|
| ②ユーザ名  | メールアドレスを入力します。              |
| ③パスワード | メールアドレスのパスワードを入力します。        |
| ④ホスト名  | 『smtp.』に続けて、お客様のドメインを入力します。 |
| ⑤ユーザ名  | メールアドレスを入力します。              |
| ⑥パスワード | メールアドレスのパスワードを入力します。        |
| ⑦『保存』  | タップします。                     |

9. 『SSL で接続できません』と表示された場合には、『はい』をタップします。

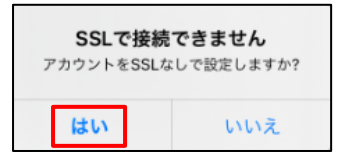

※以下の、エラーポップアップが表示された場合、入力内容に誤りがあります。 『OK』をタップしたのち、入力内容を見直してください。

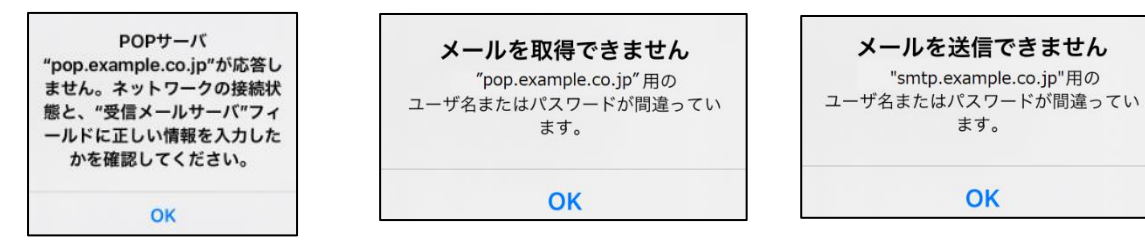

10. 新しく作成したアカウントをタップします。

| < | メール <b>アカウント</b>                                      |   |
|---|-------------------------------------------------------|---|
|   |                                                       |   |
|   | アカウント                                                 |   |
|   | <b>iCloud</b><br>iCloud Drive、連絡先、カレンダー、Safariとその他5項目 | > |
|   | <b>Gmail</b><br>メール、連絡先、カレンダー                         | > |
|   | <b>Example</b><br>メール                                 | > |
|   | アカウントを追加                                              | > |

11. 『SMTP』をタップします。

| キャンセル     | Example               | 完了      |
|-----------|-----------------------|---------|
| 説明        | example.co.jp         |         |
| 受信メールサー   | R                     |         |
| ホスト名      | pop.example.co.jp     |         |
| ユーザ名      | example@example.co.jp |         |
| バスワード     |                       |         |
| 深信又_1.++_ | 15                    |         |
| SMTP      |                       | サーバなし > |

12. 『プライマリサーバ』をタップします。

| < Example | SMTP |      |
|-----------|------|------|
| プライマリサーバ  |      |      |
| 未構成       |      | オフ > |

### 13. 各項目を入力します。

| キャンセル                     | 未構成   | (4) 保存 | ①ホスト名  | 『smtp.』に続けて、お客様のドメイン名を |
|---------------------------|-------|--------|--------|------------------------|
|                           |       |        |        | 入力します。                 |
| ホスト名() smtp.example.co.jp |       |        | ②ユーザ名  | メールアドレスを入力します。         |
| ユーザ名 ② example@example.   | co.jp |        | ③パスワード | メールアドレスのパスワードを入力します。   |
| xx9=r3                    |       |        | ④『保存』  | タップします。                |

※以下の、エラーポップアップが表示された場合、入力内容に誤りがあります。 『OK』をタップしたのち、入力内容を見直してください。

| SMTPサーバ<br>"smtp.example.co.jp"が応答し<br>ません。ネットワークの接続状<br>態と、"送信メールサーバ"フィ<br>ールドに正しい情報を入力した |  |
|--------------------------------------------------------------------------------------------|--|
| かを確認してください。                                                                                |  |
|                                                                                            |  |

14. 『プライマリサーバ』に表示された送信メールサーバをタップします。

| < Example          | SMTP |      |
|--------------------|------|------|
| プライマリサーバ           |      |      |
| smtp.example.co.jp |      | オン 〉 |
| ほかのSMTPサーバ         |      |      |
| サーバを追加             |      | >    |

#### 15. 各項目を設定します。

| キャンセル   | smtp.example.co.jp    | 完了      |
|---------|-----------------------|---------|
|         |                       |         |
| サーバ     |                       |         |
| 送信メールサー | 75                    |         |
| ホスト名    | smtp.example.co.jp    |         |
| ユーザ名    | example@example.co.jp |         |
| パスワード   |                       |         |
| SSLを使用  | 1                     |         |
| RIE 2   |                       | パスワード > |
| サーバポー   | ► 587 <mark>③</mark>  |         |

| ①SSL を使用 | オフに変更します。              |
|----------|------------------------|
| 2認証      | 『パスワード』を選択します。         |
| ③サーバポート  | 『587』と入力されていることを確認します。 |
| ④『完了』    | タップします。                |

# 16. 『<アカウント名』をタップします。

| K Example SMTF     |      |
|--------------------|------|
| プライマリサーバ           |      |
| smtp.example.co.jp | オン > |
| ほかのSMTPサーバ         |      |
| サーバを追加             | >    |

## 17. 『詳細』をタップします。

| キャンセル     |                       | Example | 完                 | 7 |
|-----------|-----------------------|---------|-------------------|---|
|           |                       |         |                   |   |
| アカウント     |                       |         |                   | ) |
| POPアカ.ウント | 情報                    |         |                   |   |
| 名前        | 観音太郎                  |         |                   |   |
| メール       | example@example.co.jp |         |                   | > |
| 説明        | example.co.jp         |         |                   |   |
| 受信メールサール  | r¢.                   |         |                   |   |
| ホスト名      | pop.example.co.jp     |         |                   |   |
| ユーザ名      | example@example.co.jp |         |                   |   |
| パスワード     |                       |         |                   |   |
| 送信メールサール  | ×.                    |         |                   |   |
| SMTP      |                       | ś       | mtp.example.co.jp | > |
|           |                       |         |                   |   |
| 詳細        |                       |         |                   | > |

## 18. 各項目を設定します。

| < Example      | 詳細      |
|----------------|---------|
| 削除したメッセージの移動先: |         |
| 削除済メールボックス     | ✓       |
| アーカイブメールボックス   |         |
| 削除したメッセージ      |         |
| 削除             | 1週間後 >  |
| 受信設定           |         |
| SSLを使用 ①       |         |
| zi (2)         | パスワード > |
| サーバから削除 3      | しない >   |
| サーバポート 110 4   |         |

| ①SSL を利用    | オフにします。                |
|-------------|------------------------|
| ②認証         | 『パスワード』を選択します。         |
| ③サーバから削除    | 『しない』を選択します。           |
| ④サーバポート     | 『110』と入力されていることを確認します。 |
| ⑤『く アカウント名』 | タップします。                |

19. 『完了』をタップします。

| キャンセル    |      | Example | 完了 |
|----------|------|---------|----|
| アカウント    |      |         |    |
| POPアカウント | 情報   |         |    |
| 名前       | 観音太郎 |         |    |

20. テストメールを送信します。

メールソフトの設定はこれで終了です。

メールソフトの設定不備を確認するため、件名に『テスト』と入力し、設定したメールアドレスあてにテストメールを送信します。 (件名と本文の入力がない場合、迷惑メールと判定される可能性がありますので、必ず件名は入力してください。)

テストメールが受信できない場合には、設定内容をもう一度確認します。